Note per l'utilizzo e la consultazione della pubblicazione **diritti opportunità agevolazioni**. Il file **Liguria-Web.pdf** è un file in formato pdf reso interattivo per facilitare la lettura e avere, in ogni pagina la possibilità di "raggiungere" la parte della pubblicazione che ci interessa consultare. Di seguito vengono spiegati i vari simboli e la loro funzione interattiva.

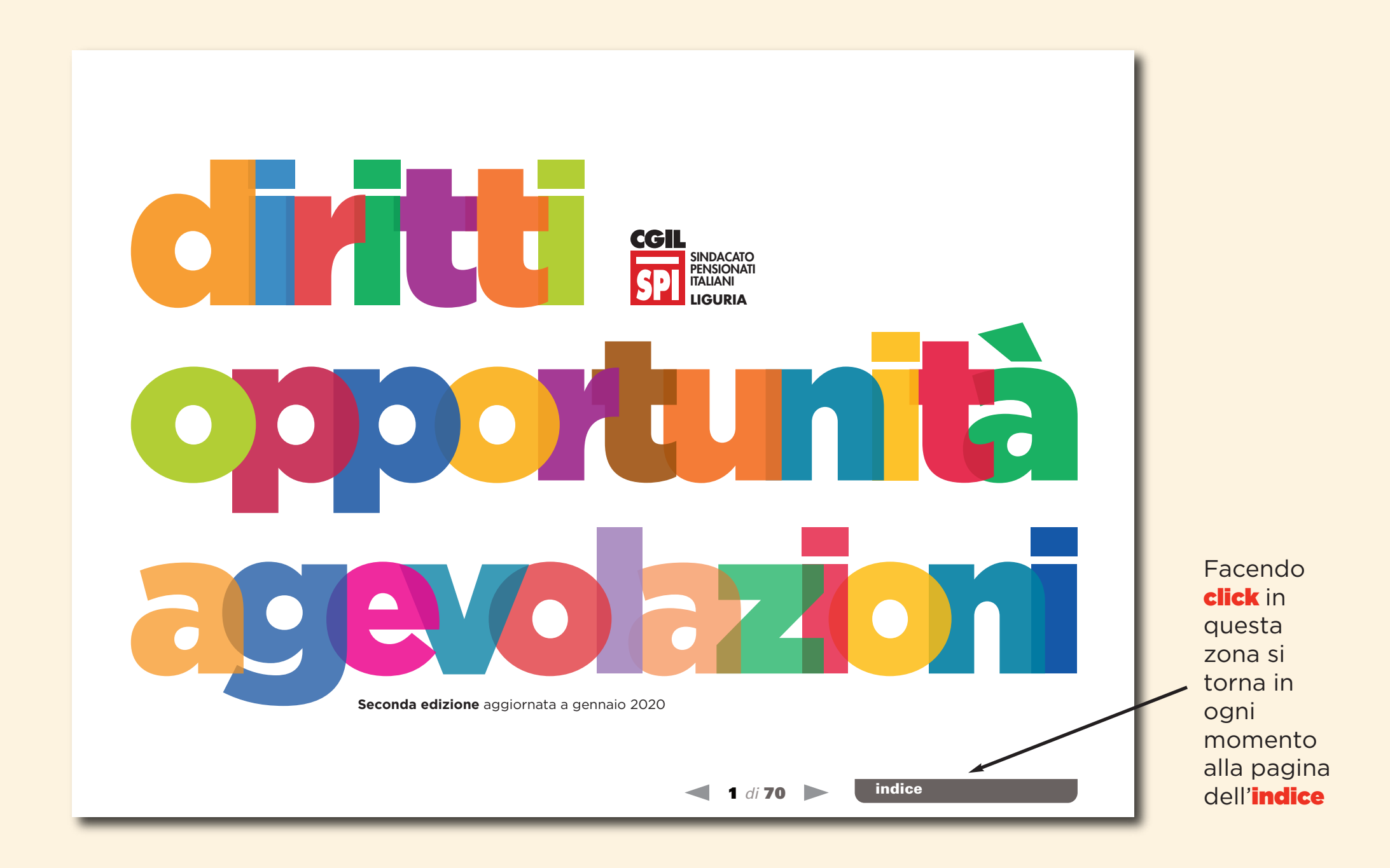

segue

I dieci quadrati colorati che si trovano in alto in tutte le pagine rappresentano i "settori" della pubblicazione. Questi sono interattivi, sarà sufficiente fare **click** sopra il quadratino che ci interessa consultare e si aprirà la prima pagina richiesta. Inoltre una freccia nera posizionata sotto il quadratino ci farà capire il settore che stiamo consultando. Facendo **click** in questa icona si accede alla modalità **"schermo intero"**. Questo visualizzazione, nel documento **Liguria-Web.pdf**, è di default, cioè è già attiva al momento dell'apertura. La modallità **"schermo intero"** riempie lo schermo con la pagina del documento e non si è distratti da altri oggetti presenti sul desktop. Per uscire da questa modalità basta spingere il tasto **esc** sulla propria tastiera

SPI SINDACATO

Questa è la prima delle due pagine dell'indice. Da qui si può accedere in modo interattivo alla pagina che si vuole consultare. Sarà sufficiente fare **click** con il mouse sul titolo o sottotitolo e si aprirà la pagina che si desidera leggere e successivamente continuare la lettura secondo le modalità illustrate.

| Tiekot conitoriu oconzioni o procoduro                                                               |        |    |
|----------------------------------------------------------------------------------------------------|--------|----|
| per poterne usufruire                                                                                | baq.   | ļ  |
| Esenzioni per invalidità                                                                             | "      | (  |
| Esenzioni per prevenzione tumori                                                                     | "      | 9  |
| Esenzioni correlate a situazioni particolari                                                         | "      | 10 |
| Esenzioni per reddito                                                                                | "      | 1: |
| Nucleo familire ai fini dell'esenzione<br>del pagamento del tickets                                  | "      | 14 |
| Protocollo esenzione per malattia cronica ed invalidante                                             | "      | 14 |
| Protocollo di accesso agli esami di laboratorio<br>specialistici per le donne in stato di gravidanza | e<br>a | 1  |
| e per la tutela della maternita reponsabile                                                          |        | 1: |
|                                                                                                    |        |    |
| Procedura per l'accesso<br>alle strutture residenziali                                               | ,,     | 1  |
| Ricoveri a carattere temporaneo Rsa                                                                  | "      | 18 |
| Modalità di accesso al servizio                                                                      | "      | 18 |
| Costi                                                                                                | "      | 19 |
| Ricoveri a carattere definitivo                                                                      | "      | 19 |
| Nuclei Alzhemer                                                                                      | "      | 19 |
| Ricovero definitivo in residenze protette Nap                                                        | "      | 19 |
| Modalità di accesso al ricovero definitivo                                                           | "      | 20 |
| Costi                                                                                                | "      | 20 |
|                                                                                                    |        |    |

| $\langle \langle \rangle \rangle$                         |                 |              |    |
|-----------------------------------------------------------|-----------------|--------------|----|
| Procedura per susili                                      | "               | 21           |    |
| Chi può ricevere ausili                                   | ,,              | 22           |    |
| Tipi di ausili erogati                                    | "               | 22           |    |
| Modalità di accesso al privizio                           | "               | 22           |    |
|                                                           |                 | 22           |    |
|                                                           | $\overline{\ }$ |              |    |
| Sostegno al redditi più bassi<br>Contrasto alla povertà e |                 | $\mathbf{i}$ |    |
| all'esclusione sociale                                    | "               | 24           |    |
| Agevolazioni domestiche                                   | "               | 25           |    |
| "Conto di base" senza spese per fan iglie                 |                 |              |    |
| e pensionati a basso reddito                              | "               | 30           |    |
|                                                           |                 |              |    |
| Nuclei familiari e redditi                                | "               | 32           |    |
| Che cos'è l'ISEE                                          | X               | 33           |    |
| Che cos'è il RED                                          | "               | 34           |    |
|                                                           |                 |              |    |
| Anziani                                                   | "               | 36           |    |
| Prestazioni per la vecchiaia - anno 2020                  | "               | 37           | N. |
| Fondo regionale per la non autosufficienza                | "               | 38           |    |
| Dimissioni da ospedale o da RSA                           | ,,              | 39           |    |
|                                                           |                 |              |    |
| Disabilità                                                | ,,              | 40           |    |
| Procedura per l'accertamento                              |                 | 40           |    |
| invalidità civile                                         | "               | 41           |    |
|                                                           |                 |              |    |
|                                                           | segu            | e ——>        |    |
|                                                           |                 |              |    |
|                                                           | -               | -            | -  |
|                                                           |                 |              |    |

Inizia la lettura

Facendo **click** sulla freccia di sinistra si va alla pagina precedente Facendo **click** sulla freccia di destra si va alla pagina successiva Facendo **click** su questa icona ci si collega al sito **liguria.cgil.it/spi/** 

Facendo **click** su questa icona puoi stampare tutta o in parte la pubblicazione sulla tua stampante.

Facendo **click** su questa icona puoi inviare, senza uscire dalla pubblicazione, una e-mail allo Spi Liguria per chiedere informazioni o altro.